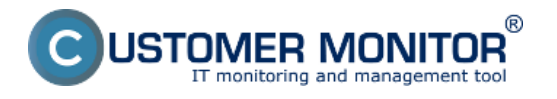

Sledovanie prenosovej rýchlosti na a z Ftp servera sa dá sledovať pomocou Watchu nastavením podmienky *Transfered speed of FTP*. Pri testovaní sa odosiela vami zvolená vzorka dát na Ftp server. Postup nastavenia watchu je popísaný a zobrazený v texte nižšie.

Doporučenie: Ak ste s Watches, ešte nepracovali, prečítajte si najprv <u>Úvod do nastavenia Watchov,</u> podmienok, akcií [1]

Pridanie watchu na sledovanie Ftp prenosovej rýchlosti sa realizuje v schedulery C-Monitor klienta. Spustenie sprievodcu pre pridanie watchu je znázornené na nasledujúcom obrázku.

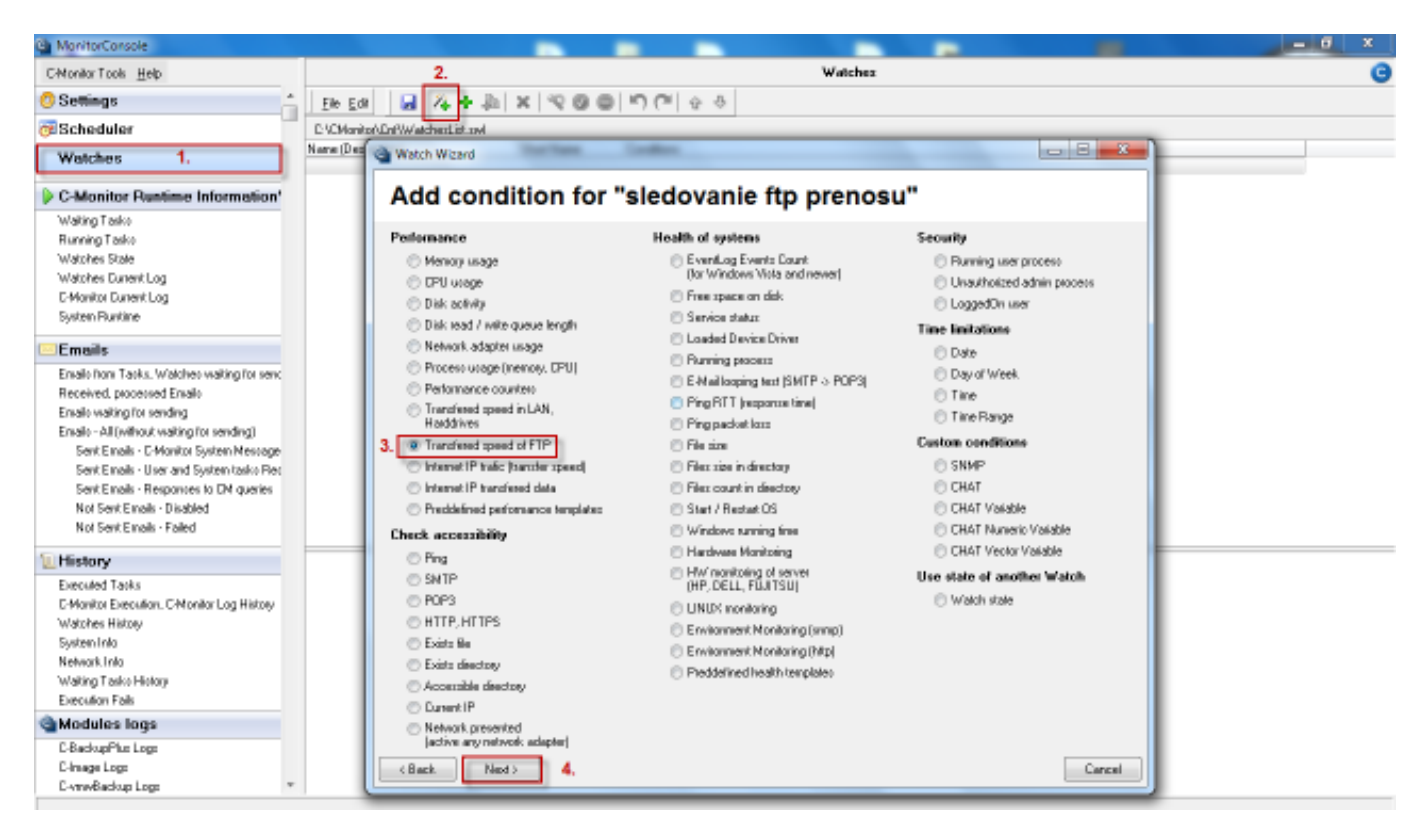

Obrázok: Pridanie watchu pre sledovanie Ftp rýchlosti

V nasledujúcom okne si zvolíte názov watchu.

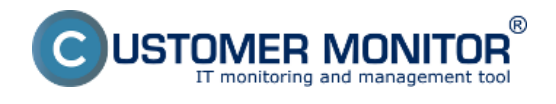

## **Ftp rýchlosť cez Watch** Zverejnené na Customer Monitor (https://www.customermonitor.sk)

| Watch Wizard                                                                                                    |     | 23  |
|----------------------------------------------------------------------------------------------------|-----|-----|
| 24 Create watch with wizard                                                                                                    |     |     |
|                                                                                                    |     |     |
| Name or watch                                                                                                    |     |     |
| siedovanie np prenosovej rýchlosti                                                                                                    |     |     |
| <b><u>Lip</u></b><br>Choose meaningful, descriptive name of watch, because this name will be used for suggesting notification messages texts.<br>Proper watch name is e.g. "Free disk space on SERVER1" |     |     |
| < Back Next >                                                                                                    | Can | cel |

Obrázok: Zvolíte si názov Watchu

V nasledujúcom okne zadáte adresu Ftp serveru, meno používateľa a jeho prístupové heslo na Ftp server a v časti *Source for upload (local folder)* zvolíte vzorku dát z vášho PC, ktorá sa bude posielať na Ftp server. Nastavíte si napríklad minimálnu rýchlosť, ktorá sa má dosahovať v našom prípade som si zvolil rýchlosť minimálne 100kb/s v prípade že by prenosová rýchlosť bola menšia watch by prešiel do stavu fail a vy by ste boli o zníženej prenosovej rýchlosti na ftp Server upozornený buď SMS správou alebo emailom.

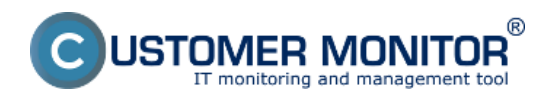

## **Ftp rýchlosť cez Watch** Zverejnené na Customer Monitor (https://www.customermonitor.sk)

| C Watch Wizard                      |                     |        |
|-------------------------------------|---------------------|--------|
| Transfer speed                      | of FTP              |        |
| FTP Server                          | FTP Port            |        |
| rtp. vasartp. sk                    | 21                  |        |
| FTP User                            | [FTP Password]      |        |
| ftptemp                             |                     |        |
| [FTP Account]                       | Mode                |        |
|                                     | Passive 👻           |        |
| FTP Folder                          |                     |        |
| temp                                |                     |        |
| Source for upload (local folder)    |                     |        |
| C:\Users\Juraj\Desktop\testftp      |                     |        |
| File Name or File Mask (for down/ur | load]]              |        |
|                                     |                     |        |
| Speed of                            | Operator Speed Unit |        |
| Upload (Source->FTP)                | → ▼ 100 kB/s ▼      |        |
| Test Period Unit ITimes di          |                     |        |
| 30 min -                            | i secj              |        |
|                                     |                     |        |
| Value from this condition our       | d to CM conver      |        |
| Value from this condition ser       |                     |        |
| If value changes more than          | U KB/s              |        |
| <ul> <li>Always</li> </ul>          |                     |        |
| Never                               |                     |        |
|                                     |                     |        |
| Assess the state of watch           |                     |        |
|                                     |                     |        |
|                                     |                     |        |
| < Back Next >                       |                     | Cancel |

Obrázok: Nastavíte parametre pre monitoring Ftp rýchlosti

Stav Watchu s aktuálne nameranými hodnotami zobrazíte v časti Watch state v scheduler C-Monitor klienta ako je znázornené na nasledujúcom obrázku.

| MonitorConsole                             |                                                                                                    |  |  |  |  |  |  |  |  |
|--------------------------------------------|----------------------------------------------------------------------------------------------------|--|--|--|--|--|--|--|--|
| C-Monitor Tools Help                       | Watcher State                                                                                                    |  |  |  |  |  |  |  |  |
| O Settings                                 |                                                                                                    |  |  |  |  |  |  |  |  |
| 🔁 Scheduler                                | Name / State Evaluated Last State Description                                                                                                    |  |  |  |  |  |  |  |  |
| Watches                                    | stedowarie flip prenosu     Upload Speed flip sed sk = 446.30 kB 28, Jan 2013     28, Jan 2013     0K - because all conditions are true     W1     Files count         = 28     Hom, 1017.29     Hom, 818.57     TPUE - Upload Speed "flip sed k" (446.30 kB/s) > 100 kB/s (28.1, 2013 8.4833)     Files true     = 2.8 MB |  |  |  |  |  |  |  |  |
| C-Monitor Runtime Information              |                                                                                                    |  |  |  |  |  |  |  |  |
| Waiting Tasko                              |                                                                                                    |  |  |  |  |  |  |  |  |
| Running Tasko                              |                                                                                                    |  |  |  |  |  |  |  |  |
| Watches State                              |                                                                                                    |  |  |  |  |  |  |  |  |
| Watches Dunent Log                         |                                                                                                    |  |  |  |  |  |  |  |  |
| E-Monitor Durient Log                      |                                                                                                    |  |  |  |  |  |  |  |  |
| System Runtime                             | Name: sledovanie fip prenosu<br>Storet Menere Mi                                                                                                    |  |  |  |  |  |  |  |  |
| Emails                                     |                                                                                                    |  |  |  |  |  |  |  |  |
| Early her Tasks Indek an other in service  | Values                                                                                                    |  |  |  |  |  |  |  |  |
| Entato from Lacks, watched watchg for send | upodo speciel mp.ac.ax ++e.30 kom<br>Files count 20                                                                                                    |  |  |  |  |  |  |  |  |
| Received, processed Eritato                | Files size 2.85 M5                                                                                                    |  |  |  |  |  |  |  |  |
| Enate vision for sending                   |                                                                                                    |  |  |  |  |  |  |  |  |
| Endle - Million watergrid sending)         | State Description OK - Description                                                                                                    |  |  |  |  |  |  |  |  |
| Servic main - L'Promot System Mesoage      | >TRUE - Upined Speed "8p.xemi.sk" (446.30 kB/s) > 100 kB/s (26. 1.2013 9:46.33)                                                                                                    |  |  |  |  |  |  |  |  |
| Sant E walk - Basecesar to EM custor       |                                                                                                    |  |  |  |  |  |  |  |  |
| Not Seet Excels - Disabled                 | Evaluated at Hory 20, Jan 2013, 10.17/20<br>State Charactal at Hory 20, Jan 2013, 0.1857                                                                                                    |  |  |  |  |  |  |  |  |
| Not Sent Emails - Failed                   |                                                                                                    |  |  |  |  |  |  |  |  |
|                                            | Conditions                                                                                                    |  |  |  |  |  |  |  |  |
| 1 History                                  | OK if all conditions are true<br>s Upicad Scadil of the weak's 199456. Heneral 25a, chark every 30min; Value to CHI ; min, chance 10                                                                                                    |  |  |  |  |  |  |  |  |
| Executed Tasks                             |                                                                                                    |  |  |  |  |  |  |  |  |
| E-Monitor Execution, C-Monitor Log History | Watch is evaluated in each C-Honter Tick                                                                                                    |  |  |  |  |  |  |  |  |
| Watches History                            | State                                                                                                    |  |  |  |  |  |  |  |  |
| System Info                                | OK - If all conditions are true                                                                                                    |  |  |  |  |  |  |  |  |
| Network.Info                               | FAL - If at least one condition is false                                                                                                    |  |  |  |  |  |  |  |  |
| Waiting Tasko History                      | Relification of UNKNOWI state is DISABLED                                                                                                    |  |  |  |  |  |  |  |  |
| Execution Fails                            |                                                                                                    |  |  |  |  |  |  |  |  |
| Modules logs                               |                                                                                                    |  |  |  |  |  |  |  |  |
| C-BackupPlus Logs                          |                                                                                                    |  |  |  |  |  |  |  |  |
| C-Image Logo                               |                                                                                                    |  |  |  |  |  |  |  |  |
| C-vmvBackup Logs *                         |                                                                                                    |  |  |  |  |  |  |  |  |

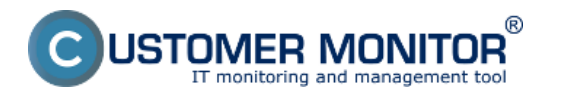

Obrázok: Zobrazenie stavu Watchu cez C-Monitor klient console

Zobrazenie stavu Watchu si môžete zobraziť aj prostredníctvom CM portálu v časti *CM IT monitoring* -> *Zobrazenia* -> *Watches (Online monitoring)* kde si pomocou horného filtra vyberiete PC kde máte tento monitoring nastavený ako je znázornené na nasledujúcom obrázku.

| CD                | E | SK                         | Ad     | min zóna    | CM IT monitoring       | CDESK                 |                               |                     |                    | Slovensky         | Kredit Ma           | anual Operátor. | Meno Operáto         | wa 🗸     |
|-------------------|---|----------------------------|--------|-------------|------------------------|-----------------------|-------------------------------|---------------------|--------------------|-------------------|---------------------|-----------------|----------------------|----------|
| €                 | z | obrazenia C                | 5      | Watche      | s (Online monito       | ring)                 |                               |                     |                    |                   |                     |                 |                      | ? Q      |
| Obliberé          |   | Počítače                   | Speled | nosť        | Počitač &<br>Umiestner | seanb08               | Zoradit' podľ                 | a CMHD 💌            | Zoradit Wate       | hes podľa         | Rezvhu 💌            |                 |                      |          |
| 1                 |   | Online informácie          | Meno \ | Vatchu      | Current st             | atus                  | Zoradiť ako                   | Vasstupne 💌         | Zoradit Wate       | hes ako           | Vasstupne 💌         | Hladat          |                      | *        |
| ÷<br>Upozomenia   |   | Watches                    | Operát | DF          | Zobraziť               | Pod sebou             | <ul> <li>True I fi</li> </ul> | alse 🗹 Unknown      | Vypnutė w          | alche 🗌 Lei       | n online PC         |                 |                      |          |
| -                 |   | Internet bandwidth monitor | Zozna  | m watches ( | zobrazená 1 položka J  |                       |                               |                     |                    |                   |                     | Report z pord   | ch Wetches           |          |
| - Qi              |   | Zòny                       |        |             |                        |                       |                               |                     |                    |                   | Meno                |                 | Posl.                |          |
| Zobrazenia        |   | Zmeny na počitači          | Stav   | Meno        | Hodeot                 | a                     | Poslednà<br>zmena stavu       | Podmienky k uri     | čeniu stavu        | CM-ID<br>počitača | počitača v<br>sieti | Umiestnenie     | online<br>spojenie s |          |
| $(\lambda)$       |   | Foto dokumentácia          |        |             |                        |                       |                               |                     |                    |                   |                     |                 | CM                   |          |
| Apillatino        |   | CMD8 Dashboard             |        |             | Uplos                  | d Speed flp.se.sk     |                               |                     |                    |                   |                     |                 |                      |          |
| 200y              |   |                            |        |             | 440                    | JO KEYS210 KEYS       | 22 144 2812                   | OK - because all o  | onditions are true |                   |                     |                 | 28 Jan 2013          |          |
|                   |   |                            | •      | sledovanie  | I TIP prenosu          | 20                    | 09:18:59                      | "tp.se.sk" (446.30  | kB/s) > 100        | SEANDOS           | JURAJ-HP            | Topolova        | 10:19:23             | Editovat |
| Systemové<br>závy |   |                            |        |             |                        | Files size<br>2.05 MB |                               | ALTS (20. 1. 2013 5 |                    |                   |                     |                 |                      |          |

Obrázok: Zobrazenie stavu watchu cez CM portál

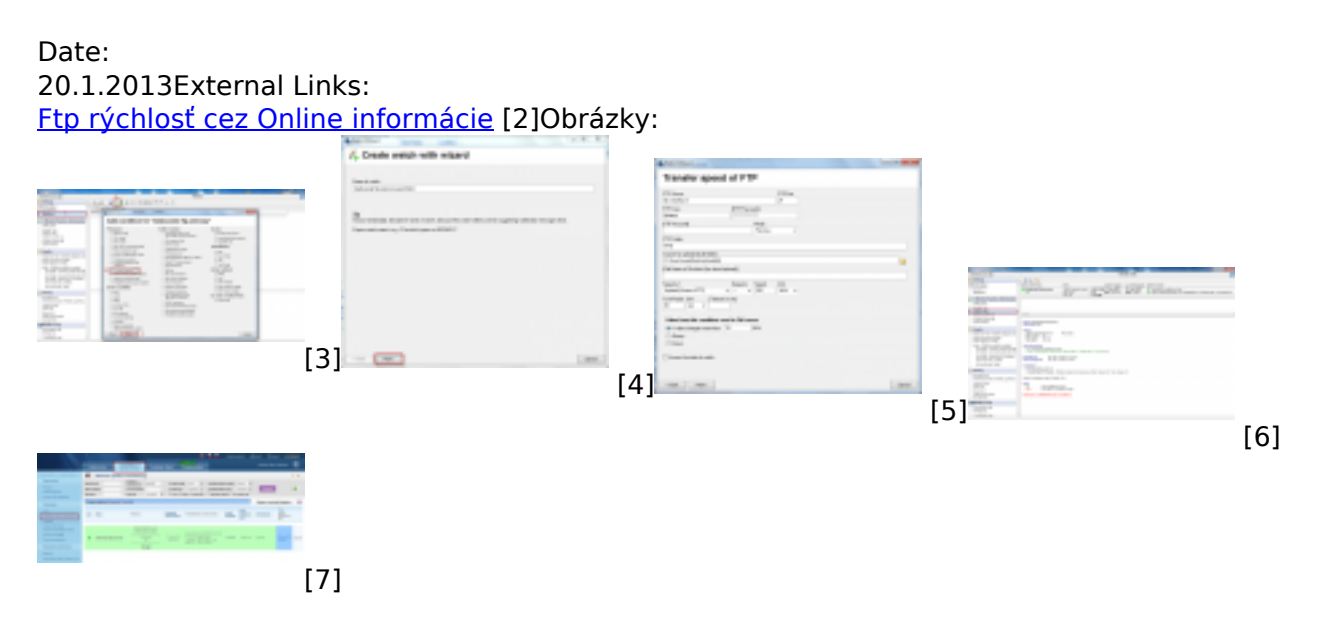

## Odkazy

[1] https://www.customermonitor.sk/node/491

[2] https://www.customermonitor.sk/ako-funguje-cm/monitoring-a-diagnostika/vypadky-a-kvalita-internetovych-pripojeni/ftp-rychlost-cez-o

- [3] https://www.customermonitor.sk/sites/default/files/ftp%20cez%20watch.png
- [4] https://www.customermonitor.sk/sites/default/files/ftp%20watch%202.png
- [5] https://www.customermonitor.sk/sites/default/files/ftp%20watch%204.png
- [6] https://www.customermonitor.sk/sites/default/files/ftp%20watch%205.png
- [7] https://www.customermonitor.sk/sites/default/files/ftp%20watch%206.png